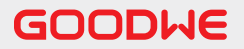

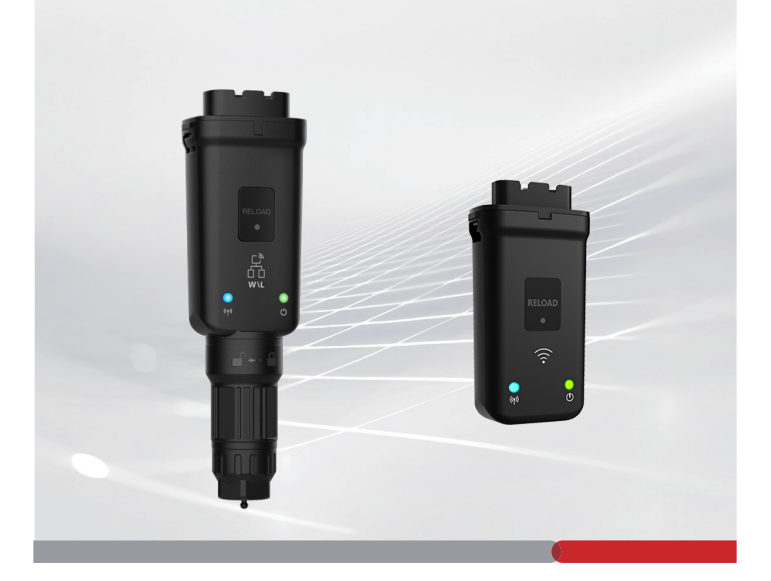

# 快速安装指导

# 智能通讯棒

(WiFi/LAN Kit-20 & WiFi Kit-20)

V1.3-2024-08-15

#### 01)通用声明

 因产品版本升级或其他原因,文档内容会不定期进行更新。如无特殊约定,文档内容不可取代产品 标签中的安全注意事项。文档中的所有描述仅作为使用指导。

พ

- 安装前,请认真阅读快速安装指导。
- 设备所有操作必须由专业、合格的电气技术人员进行,技术人员需熟知项目所在地相关标准及安 全规范。
- 安装设备前请检查交付件类型是否与订单相符、数量是否齐全、外观是否损坏。如有异常请联系售 后服务中心。
- 未按照本文档要求安装、使用、配置逆变器造成的设备损坏或人员伤害,不在设备厂商责任范围之内。更多产品质保信息请通过官网获取:https://www.goodwe.com/warrantyrelated.html.

## 02 技术参数

| 型号          |                   | WiFi/LAN Kit-20      | WiFi Kit-20    |
|-------------|-------------------|----------------------|----------------|
| 输入电压(V)     |                   | 5                    | 5              |
| 功耗(W)       |                   | ≤3                   | ≤3             |
| 通讯接口        |                   | USB                  | USB            |
| 通讯参数        | 以太网               | 10M/100Mbps 自适应      | /              |
|             | 无线                | IEEE 802.11 b        | )/g/n @2.4 GHz |
|             | 蓝牙                | 蓝牙V4.2 BR/EDR和蓝牙LE标准 |                |
| 机械参数        | 尺寸 (宽×高<br>×厚 mm) | 48.3*159.5*32.1      | 48.3*95.5*32.1 |
|             | 重量 (g)            | 82                   | 54             |
|             | 防护等级              | IP65                 | IP65           |
|             | 安装方式              | USB 端口插拔             | USB 端口插拔       |
| 工作温度范围 (°C) |                   | -30~+60              | -30~+60        |
| 存储温度范围 (°C) |                   | -40~+70              | -40~+70        |
| 相对湿度        |                   | 0-95%                | 0-95%          |
| 最高工作海拔 (m)  |                   | 4000                 | 4000           |

# 03 EU符合性声明

可在欧洲市场销售的具有无线通信功能的设备满足以下指令要求:

- Radio Equipment Directive 2014/53/EU (RED)
- Restrictions of Hazardous Substances Directive 2011/65/EU and (EU) 2015/863 (RoHS)
- Waste Electrical and Electronic Equipment 2012/19/EU
- Registration, Evaluation, Authorization and Restriction of Chemicals (EC) No 1907/2006 (REACH)

更多EU符合性声明,可从官网获取: https://en.goodwe.com.

# 04 其他声明

#### 漏洞反馈声明

请将产品漏洞的详细描述发送至service@goodwe.com. 在收到漏洞报告后,我们将对其进行分析,并在7天内回复客户。在确认漏洞后,我们将在30天内提供漏 洞修复计划。在确认解决方案后,我们将在90天内进行修改验证并推送更新。

#### 遥测收集声明

设备厂商会定时收集遥测信息,遥测数据仅限于产品使用过程中产生的有限非敏感数据。遥测数据的 内容包括异常的事件信息与指标信息,如系统的告警信息,非法操作记录,异常标量度量等,能够帮助 设备厂商后端技术团队及时发现系统中的问题并进行响应,减少客户损失。

## 服务期限声明

设备厂商承诺在产品发布后,对软件功能与安全功能提供持续的更新与维护,为期5年。

# 04 应用场景

- 注意
- 使用固德威小固云窗对设备进行监控。如需使用第三方监控平台,则此平台必须支持Modbus-TCP通信协议。
- LAN模式仅适用于WiFi/LAN Kit-20。

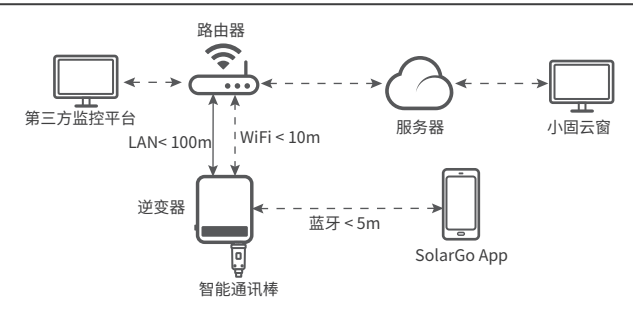

# 05 产品介绍

部件与尺寸

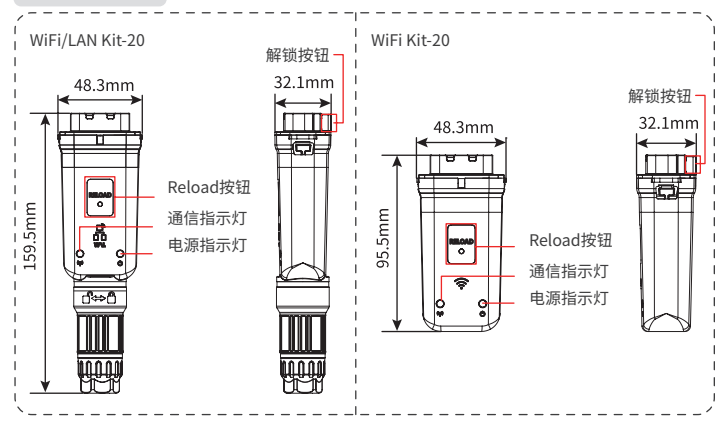

06 安装

附件清单

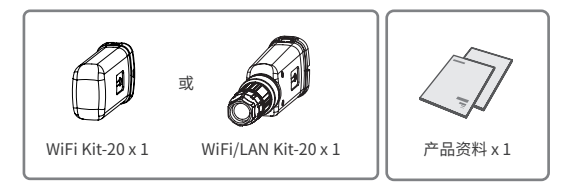

W

#### 安装智能通讯棒

### 注意

- 安装和操作智能通讯棒时,辐射体和人体之间的最小距离应为20厘米。
- 步骤2仅适用于WiFi/LAN Kit-20的LAN功能。

#### 步骤1拆开防水组件。 步骤2连接LAN通信线。

Ы

| 12345678   |     |    |     |    |
|------------|-----|----|-----|----|
| 000 00 000 | PIN | 颜色 | PIN | 颜色 |
|            | 1   | 橙白 | 5   | 蓝白 |
|            | 2   | 橙  | 6   | 绿  |
|            | 3   | 绿白 | 7   | 棕白 |
|            | 4   | 蓝  | 8   | 棕  |

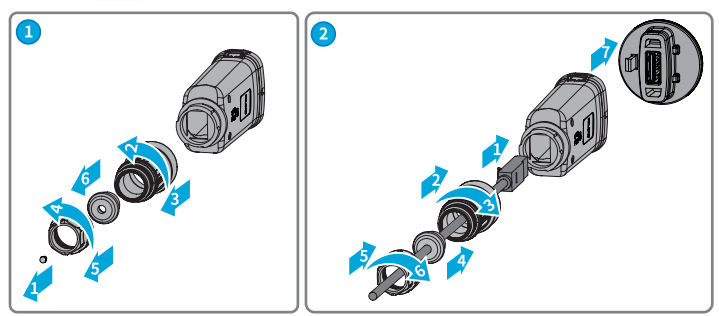

步骤3 将智能通讯棒连接至逆变器。

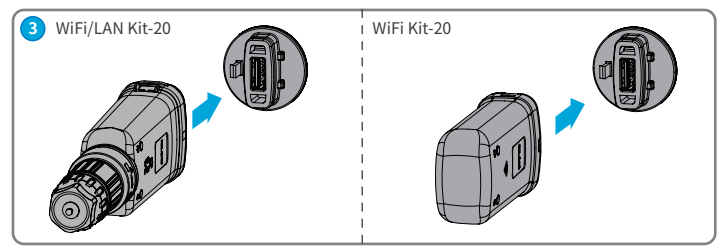

快速安装指导 V1.3-2024-08-15

#### 步骤4 完成连接。

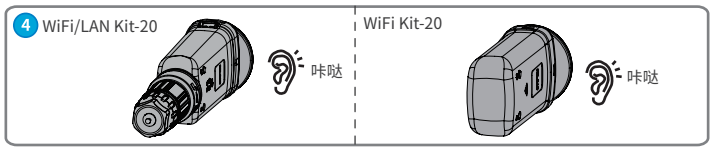

IJ

07)上电

步骤1 逆变器上电。 步骤2 路由器上电。

少那么哈田舒上吧。

步骤3 请结合逆变器侧通讯灯判断智能通讯棒通讯状态。

#### 注意

- 如需对智能通讯棒进行任何操作,请观察指示灯状态,确认已完成识别连接设备。
- 无法找到蓝牙信号时,可双击Reload按钮开启蓝牙, 的指示灯转为单次闪烁状态。请在5分钟内 连接SolarGo app, 否则蓝牙将自动关闭。
- 双击Reload按钮开启蓝牙不适用于序列号为72000WLA\*\*\*的通讯棒。
- 👘 指示灯单次闪烁状态仅在双击Reload按钮开启蓝牙后出现。

| 指示灯   | 状态 | 说明                                  |
|-------|----|-------------------------------------|
| (1)   |    | 常亮:智能通讯棒已上电。                        |
| U     |    | 熄灭:智能通讯棒未上电。                        |
|       |    | 常亮:WiFi模式或LAN模式通讯正常。                |
|       |    | 单次闪烁:智能通讯棒蓝牙信号已开启,等待连接SolarGo app。* |
| ((1)) |    | 两次闪烁:智能通讯棒未连接上路由器。                  |
|       |    | 四次闪烁:智能通讯棒与路由器通信正常,但未连接上服务器。        |
|       |    | 六次闪烁:智能通讯棒正在识别连接设备。                 |
|       |    | 熄灭:智能通讯棒软件复位中或未上电。                  |

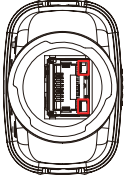

| 指示灯         | 颜色 | 状态 | 说明                                                                            |
|-------------|----|----|-------------------------------------------------------------------------------|
| LAN口<br>通信灯 | 绿  | 常亮 | 100Mbps有线网络连接正常。                                                              |
|             |    | 灭  | <ul> <li>网线未连接。</li> <li>100Mbps有线网络连接异常。</li> <li>10Mbps有线网络连接正常。</li> </ul> |
|             | 黄  | 常亮 | 10/100Mbps有线网络连接正常,无通信数据收发。                                                   |
|             |    | 闪烁 | 通信数据收发中。                                                                      |
|             |    | 灭  | 网线未连接。                                                                        |

| 按钮     | 描述                                          |  |  |  |
|--------|---------------------------------------------|--|--|--|
|        | 按住0.5~3秒,智能通讯棒将重启。                          |  |  |  |
| Reload | 按住6~20秒,智能通讯棒将恢复出厂设置。                       |  |  |  |
|        | 快速双击开启蓝牙信号(仅维持5分钟;不适用于序列号为72000WLA***的通讯棒)。 |  |  |  |

08 调测

# 通过SolarGo App进行设备调测

#### 注意

- 请确保WiFi信号强度值(RSSI)高于-60dbm,推荐维持在-50dbm及以上。当信号强度低于-60dbm时,请将路由器移动到离设备更近的位置、移除障碍物或添加中继器以提高信号强度。
- 当WiFi/LAN Kit-20智能通讯棒的WiFi模式与LAN模式同时启用时,则优先使用LAN模式进行通信。
- WiFi/LAN Kit-20智能通讯棒的WiFi模式与LAN模式不能同时关闭,否则无法通信。

步骤1 下载并安装SolarGo app。App版本不同,界面可 能会有不同,请以实际为准。扫描右侧二维码获取最新 SolarGo app用户手册。

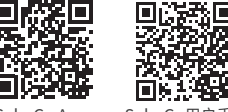

SolarGo App

SolarGo用户手册

**步骤2** 根据app界面提示,通过蓝牙信号连接设备(WLA-\*\*\*或WFA-\*\*\*)。

WLA-\*\*\*\*\*\*\*\*\*\*\*\*\*

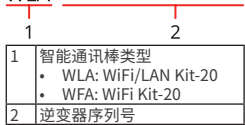

步骤3 首次通过蓝牙连接设备时,界面会有蓝牙配对提示,请点击配对继续连接,进入登录界面。

步骤4 (可选)根据实际角色登录app,初始登录密码: 1234。首次登录请根据界面提示修改登录密码。

**步骤5** 点击主页 > 设置 > 通讯配置, 根据实际情况配置设备通信信息, 如开启或关闭WLAN、设置网络 连接等。如需更多细节, 请参考SolarGo app用户手册中的配置通讯章节。

#### 修改登录密码

SolarGo app连接设备时的登录密码支持修改。修改密码后,请牢记密码,如忘记密码请重置通信棒。

步骤1 连接设备与SolarGo app,并根据实际角色登录。

步骤2 点击 主页 > 设置 > 修改登录密码,进入设置页面。

步骤3 根据实际需求输入新密码,即可修改登录密码。

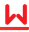

## 09 更换设备

### 注意

- 部分逆变器不支持热插拔,更换通信棒前请先下电。
- 当智能通讯棒或逆变器在进行固件升级时,请不要拔出智能通讯棒,否则可能导致升级失败。

步骤1 在更换之前准备好新设备。 步骤2 拆下逆变器上的设备。 步骤3 安装新设备。

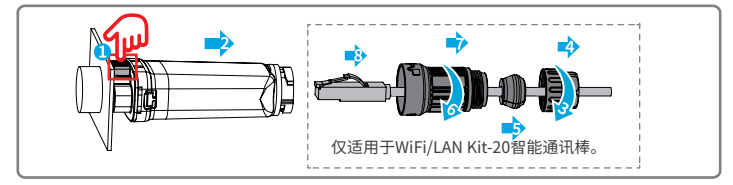

## 10 故障处理

| 序号 | 故障                            | 解决措施                                                                                                    |
|----|-------------------------------|----------------------------------------------------------------------------------------------------|
| 1  | 无法找到 WFA-*****/<br>WLA-*****  | <ol> <li>确保逆变器上的智能通讯棒供电正常,蓝色信号灯处于闪烁或常亮状态。</li> <li>确保智能设备在智能通讯棒的通信范围内。</li> <li>重新刷新App设备列表。</li> <li>重启逆变器。</li> <li>快速双击Reload按钮开启蓝牙信号。</li> <li>确保无其他智能设备连接至 WFA-******/WLA-******。</li> </ol> |
| 2  | 无法连接至 WFA-*****/<br>WLA-***** | <ol> <li>确保蓝牙已配对成功。</li> <li>重启逆变器并重新连接至 WFA-******/WLA-******。</li> <li>在手机的蓝牙设置中取消与WFA-******/WLA-******的配<br/>对,再通过app重新连接。</li> </ol>                                                         |
| 3  | 无法找到路由器SSID                   | <ol> <li>将路由器靠近智能通讯棒放置,或者增加WiFi中继设备来<br/>增强WiFi信号。</li> <li>减少接入路由器的设备。</li> <li>确认路由器是否是2.4G路由器。</li> </ol>                                                                                      |
| 4  | 所有配置完成后,智能通讯<br>棒与路由器连接失败     | <ol> <li>重启逆变器。</li> <li>检查WiFi配置中的网络名称、加密方式和密码是否与路由器的相同。</li> <li>重启路由器。</li> <li>将路由器。</li> <li>将路由器靠近智能通讯棒放置,或者增加WiFi中继设备来增强WiFi信号。</li> </ol>                                                 |
| 5  | 所有配置完成后,智能通讯<br>棒与服务器连接失败     | 重新启动路由器和逆变器。                                                                                                    |

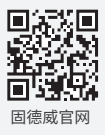

# 固德威技术股份有限公司

⑦ 中国苏州高新区紫金路90号

**()** T: 400-998-1212

www.goodwe.com

⊠ service@goodwe.com

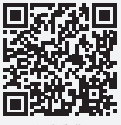

联系我们